# nuxeo

# Nuxeo DAM 1.x

**User Guide** 

# **Table of Contents**

| 1. Nuxeo DAM User Guide          | 3  |
|----------------------------------|----|
| 1.1 Nuxeo DAM Concepts           | 3  |
| 1.2 Working with digital assets  | 4  |
| 1.2.1 Import assets in Nuxeo DAM | 4  |
| 1.2.2 Browse and search assets   | 6  |
| 1.2.3 Consult and edit assets    | 9  |
| 1.2.4 Comment assets             | 13 |
| 1.2.5 Annotate assets            | 15 |
| 1.2.6 Export assets              | 18 |
| 1.3 Managing Nuxeo DAM           | 19 |
| 1.3.1 Users & Groups             | 19 |
| 1.3.2 Manage access rights       | 22 |
| 1.4 Nuxeo DAM and DM             | 24 |

## **Nuxeo DAM User Guide**

Nuxeo DAM is Nuxeo's digital asset management application, based on our open source ECM platform Nuxeo EP. Nuxeo DAM provides organizations with an application to manage their multimedia resources, from capture to delivery.

Nuxeo DAM is a web application, so users don't need to install anything on their computer to access it. They just need a web browser (IE 7 or +, Firefox etc.).

You're new to Nuxeo DAM? Take a look at our overview of Nuxeo DAM features!

In this user guide you will learn how to use Nuxeo DAM, so that you can:

- · Import a set of digital files (videos, images, audio)
- Search and consult the assets you need
- Edit the metadata of one or multiple assets
- Annotate documents
- Comment assets
- Export assets for delivery

You can discuss Nuxeo DAM with other users on our discussion forum.

#### Download

Download this documentation in PDF.

 Nuxeo DAM Concepts
 Nuxeo DAM Concepts
 Working with digital assets
 Import assets in Nuxeo DAM
 Browse and search assets
 Consult and edit assets
 Comment assets
 Comment assets
 Export assets
 Export assets
 Users & Groups
 Manage access rights
 Nuxeo DAM
 Nuxeo DAM
 Nuxeo DAM

## **Nuxeo DAM Concepts**

Nuxeo DAM is an application dedicated to storing, indexing, archiving, and distributing digital assets.

## **Digital assets**

The digital assets supported by Nuxeo DAM are:

- pictures
- videos
- audio files

But Nuxeo DAM also supports Office and PDF documents, that you may need with your digital assets.

The whole list of file formats and the available actions are listed in the Supported File Formats page of the Quick installation guide.

## **Nuxeo DAM interface presentation**

Nuxeo DAM user interface is designed for a search based navigation in the assets lists. A list of filters is available, that you use to find assets.

The user interface is divided in three parts, as shown below:

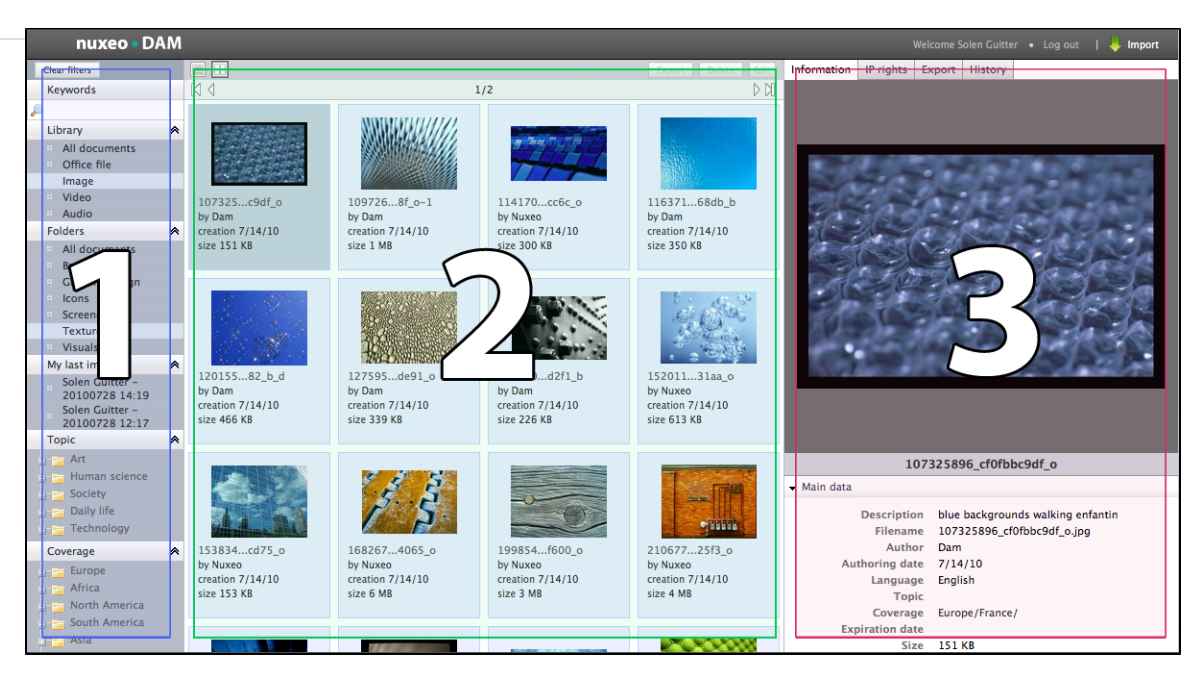

- 1. On the left of the screen are the filtering options that enable you to search assets and narrow the results which are displayed in the center of the page.
- 2. The central main part of the screen is where the assets thumbnails are displayed so you can easily see the assets available.
- 3. The right part of the screen is dedicated to displaying the information of the selected asset: its metadata, a preview of the asset, the IP rights, the asset's history and the export options.

## Working with digital assets

Nuxeo DAM enables you to manage digital assets (pictures, video and audio files).

After importing files in Nuxeo DAM, users can either consult them, comment them, annotate them or even edit them. Finally, they can export them or send their reference for delivery.

Here are the pages where you can find information to work with digital assets:

- Import assets in Nuxeo DAM
- Browse and search assets
- Consult and edit assets
- Comment assets
- Annotate assets
- Export assets

## Import assets in Nuxeo DAM

Assets are imported in folders (managed by administrators). You need to have Write permission on at least one folder to be able to import assets in Nuxeo DAM.

You can import either single digital files or a set of files in a zipped folder. In both cases, documents are imported in an import set, that you can use to find the assets again. Folders can contains several import sets.

4

| For large files, the                                                                                                    | Percent of upload prog                                                                                                    | ress is shown.                                                                         |                                                                          |                                                                                                    |
|----------------------------------------------------------------------------------------------------|----------------------------------------------------------------------------------------------------|----------------------------------------------------------------------------------------|--------------------------------------------------------------------------|----------------------------------------------------------------------------------------------------|
| 1 Select a file to it                                                                                                    | nort                                                                                                    |                                                                                        | 2 Select a destinat                                                      | tion folder                                                                                           |
|                                                                                                    |                                                                                                    |                                                                                        | Import folder                                                            | Textures                                                                                              |
| + Select File                                                                                                    |                                                                                                    | × Clear All                                                                            |                                                                          | New Folder                                                                                            |
| textures.zip                                                                                                    |                                                                                                    | Clear                                                                                  |                                                                          | Graphic Design                                                                                        |
| Done                                                                                                    |                                                                                                    |                                                                                        |                                                                          | Icons<br>Textures                                                                                     |
|                                                                                                    |                                                                                                    |                                                                                        |                                                                          | Visuals                                                                                               |
| - 3. Add main metad                                                                                                    | ata                                                                                                    |                                                                                        |                                                                          |                                                                                                    |
| Importset name                                                                                                    | Nuxeo Textures                                                                                                    |                                                                                        | Language                                                                 | English                                                                                               |
| Description                                                                                                    | Textures Nuxeo Internal for b                                                                                                    | rochures                                                                               | Торіс                                                                    | Daily life                                                                                            |
|                                                                                                    |                                                                                                    |                                                                                        |                                                                          | Human science IT<br>Society Robotic                                                                   |
| Author                                                                                                    | Nuxeo                                                                                                    |                                                                                        |                                                                          | Technology Transport                                                                                  |
| Authoring date                                                                                                    | 07/29/10                                                                                                    |                                                                                        |                                                                          | Add<br>Current selection:                                                                             |
|                                                                                                    |                                                                                                    | •                                                                                      |                                                                          | Technology/IT                                                                                         |
| Coverage                                                                                                    | North America                                                                                                    |                                                                                        |                                                                          | 577                                                                                                   |
| Coverage                                                                                                    | Vorth America                                                                                                    | Create                                                                                 | Cancel                                                                   |                                                                                                    |
| <ol> <li>Coverage</li> <li>Select the folder in the folder in th</li></ol> | North America<br>United States of America<br>n which the assets are in<br>ose new folder, you will<br>etadata that will be appli<br>ate" button.                             | Create<br>mported.<br>have to choose th<br>ed to all the asset                         | Cancel<br>the name of the ne<br>s of the set (see                        | ew folder.<br>below for information on the import se                                                  |
| <ol> <li>Select the folder i</li> <li>Select the folder i</li> <li>If you cho</li> <li>Fill in the main m<br/>metadata).</li> <li>Click on the "Creation on the the import is window.</li> </ol>                                                                                                    | North America<br>United States of America<br>n which the assets are in<br>ose new folder, you will<br>etadata that will be appli<br>ate" button.<br>s done, you can see the  | Create<br>mported.<br>have to choose th<br>ed to all the asset<br>digital files as thu | Cancel<br>the name of the ne<br>s of the set (see<br>mbnails, with the   | ew folder.<br>below for information on the import se<br>e first file selected on the right side of th |
| <ol> <li>Select the folder i</li> <li>If you cho</li> <li>Fill in the main m<br/>metadata).</li> <li>Click on the "Crea<br/>Once the import i<br/>window.</li> </ol>                                                                                                    | North America<br>United States of America<br>n which the assets are in<br>tose new folder, you will<br>etadata that will be appli<br>ate" button.<br>s done, you can see the | create<br>mported.<br>have to choose th<br>ed to all the asset<br>digital files as thu | Cancel<br>the name of the new<br>s of the set (see<br>mbnails, with the  | ew folder.<br>below for information on the import se<br>e first file selected on the right side of th |
| <ol> <li>Select the folder i</li> <li>If you cho</li> <li>Fill in the main m<br/>metadata).</li> <li>Click on the "Creation of the control of the control of th</li></ol>     | North America<br>United States of America<br>n which the assets are in<br>hose new folder, you will<br>etadata that will be appli<br>ate" button.<br>s done, you can see the | Create<br>mported.<br>have to choose th<br>ed to all the asset<br>digital files as thu | Cancel<br>the name of the net<br>is of the set (see<br>mbnails, with the | ew folder.<br>below for information on the import se<br>e first file selected on the right side of th |
| <ol> <li>Select the folder in the main metadata).</li> <li>Click on the "Creation of the import in window.</li> </ol>                                                                                                    | North America<br>United States of America<br>n which the assets are in<br>hose new folder, you will<br>etadata that will be appli<br>ate" button.<br>s done, you can see the | Create<br>mported.<br>have to choose th<br>ed to all the asset<br>digital files as thu | Cancel<br>the name of the net<br>is of the set (see<br>mbnails, with the | ew folder.<br>below for information on the import se<br>e first file selected on the right side of th |
| <ol> <li>Select the folder in the main metadata).</li> <li>Click on the "Creation on the import in window.</li> </ol>                                                                                                    | North America<br>United States of America<br>n which the assets are in<br>hose new folder, you will<br>etadata that will be appli<br>ate" button.<br>s done, you can see the | Create<br>mported.<br>have to choose th<br>ed to all the asset<br>digital files as thu | Cancel<br>the name of the net<br>is of the set (see<br>mbnails, with the | ew folder.<br>below for information on the import se<br>e first file selected on the right side of t  |

## Import set metadata

| Field           | Description                                                                                                    |
|-----------------|----------------------------------------------------------------------------------------------------|
| Import set name | Name of the set of assets you are importing.<br>Default import set name is composed of your name and the date and<br>time. For instance: "John Doe - 20100729 11:09". You can change<br>this default name. |
| Description     | A textual description of the import set content.                                                                                                    |
| Author          | Name of the person who created the content of this import set (photographer, graphic artist, name of a company or organization, etc.)                                                                      |
| Authoring date  | Date at which the content was created                                                                                                    |
| Coverage        | Geographic or temporal coverage of the resource, the geographic<br>applicability of the resource, or the jurisdiction under which the<br>resource is relevant.                                             |

| Language | Language used for the assets               |
|----------|--------------------------------------------|
| Торіс    | Subject(s) of the assets in the import set |
|          |                                            |

0

This is the default product metadata set, that can be adapted to your own properties.

## Browse and search assets

Navigation in Nuxeo DAM is based on search and filters. By default, all the assets of the folders you can access (ie in which you have at least Read rights). The principle is to narrow down the search results and so the assets displayed.

The search available is a full text search. Assets are indexed using their title, description, content (+ attached files), and metadata. You can also use filters. The available filters are:

- Library: the different asset types
- · Folders: the folders in which assets are imported
- My last imports: your import sets
- Topic: the subjects assigned to the assets
- Coverage
- · Authoring date

Below are some use cases for finding assets using the different filters available:

- Find assets using keywords
- Find assets using the library filter
- Find assets using metadata filters

## Find assets using keywords

Full text search uses stemming. The Stemming search option will return the assets containing words that have the same stem as the word you entered into the "Keywords" field.

If you enter the world "Reading", you will find the assets containing in their text metadata "Read", "reads" etc. This is not the same thing as a search with a wildcard like "\*".

The following example shows all the assets. There are 2 pages of results.

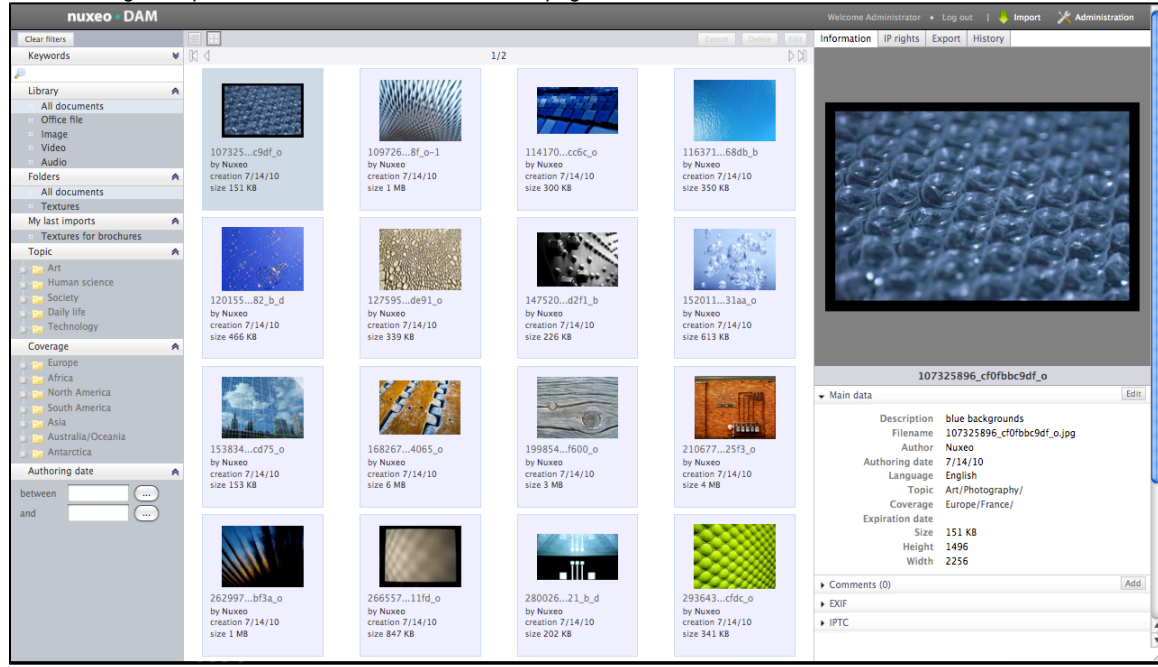

Suppose that you would like to narrow down the results to few assets, and you are looking for an illustration of a blue item.

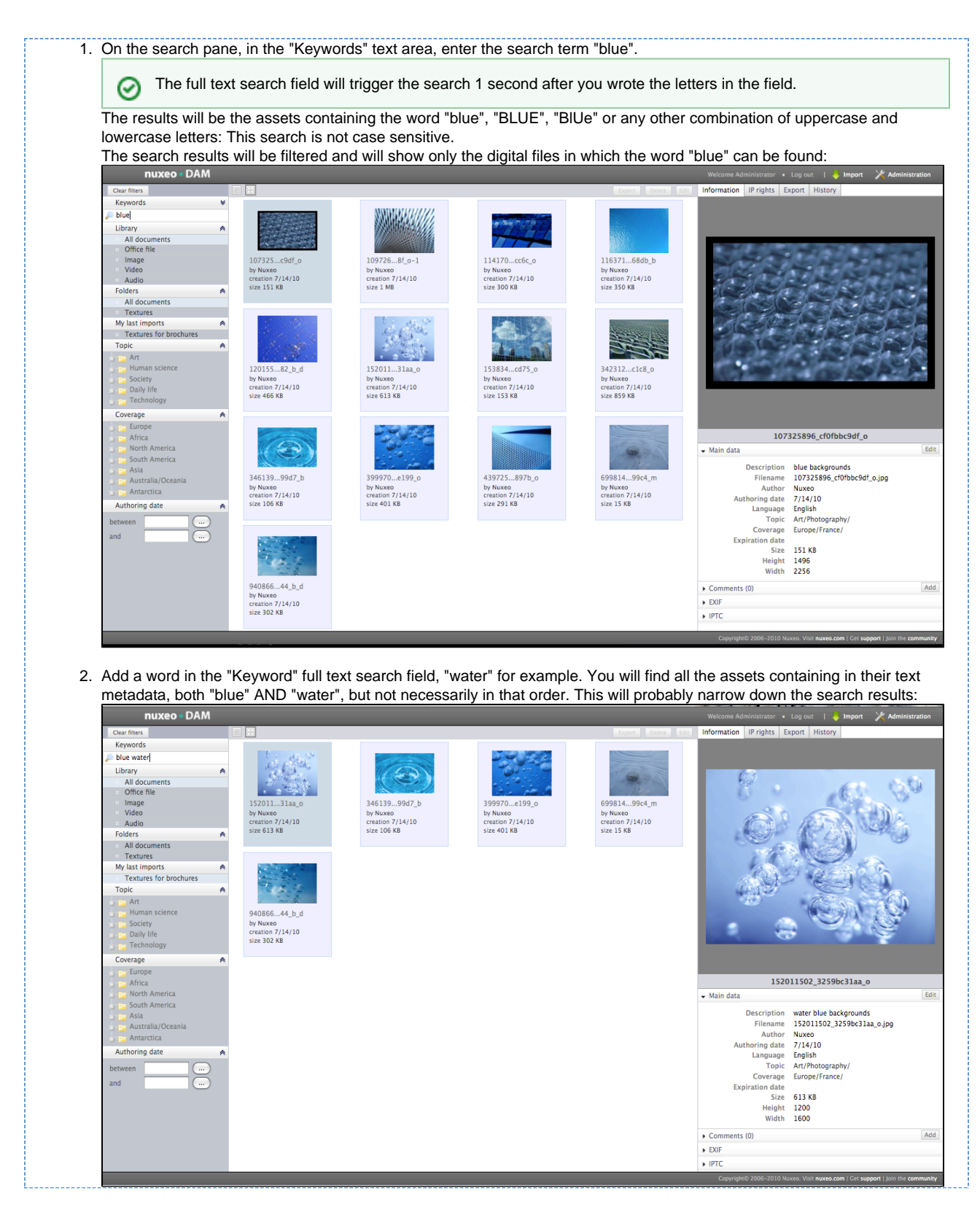

## Find assets using the library filter

This search filter allows to filter and display only one type of asset among:

- Office documents (PDF, MSO or Ooo files)
- Images
- VideosAudio

This search criterion can be combined with the other following criteria, to build a search query with the AND operator.

In the following example, results will be images or audio files with the word "blue" in their metadata. There won't be videos or office files:

| Keywords      | * |
|---------------|---|
| blue          |   |
| Library       | * |
| All documents |   |
| Office file   |   |
| Image         |   |
| Video         |   |
| Audio         |   |

## Find assets using metadata filters

To refine your search, you can use following metadata of the assets: Coverage, Topic, Authoring date. Select one or more of these criteria to narrow down the assets displayed.

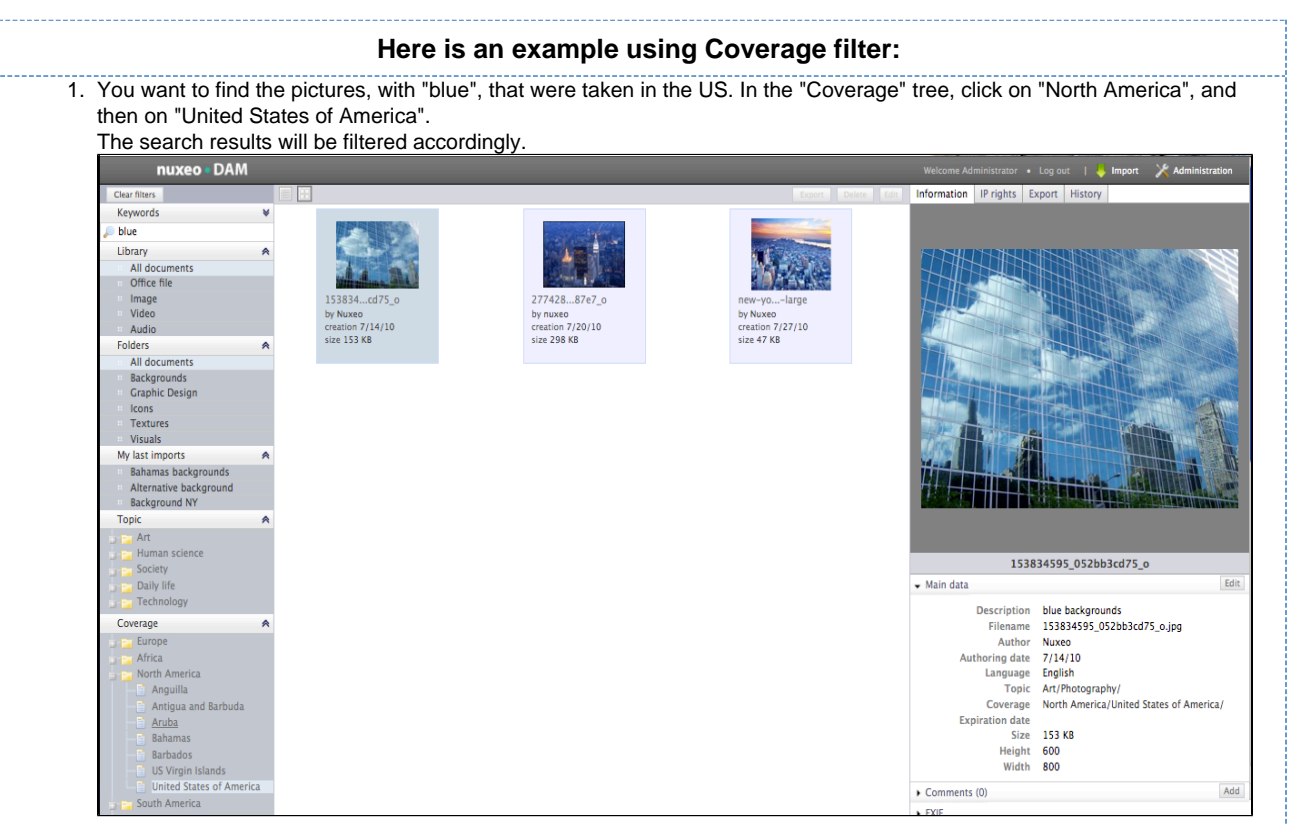

 Now, you hesitate between choosing a picture of New York, or a picture from the Bahamas. Add a new geographical coverage location in the tree by clicking on the "Bahamas" entry in that tree. The results will show pictures whose coverage is the US OR the Bahamas:

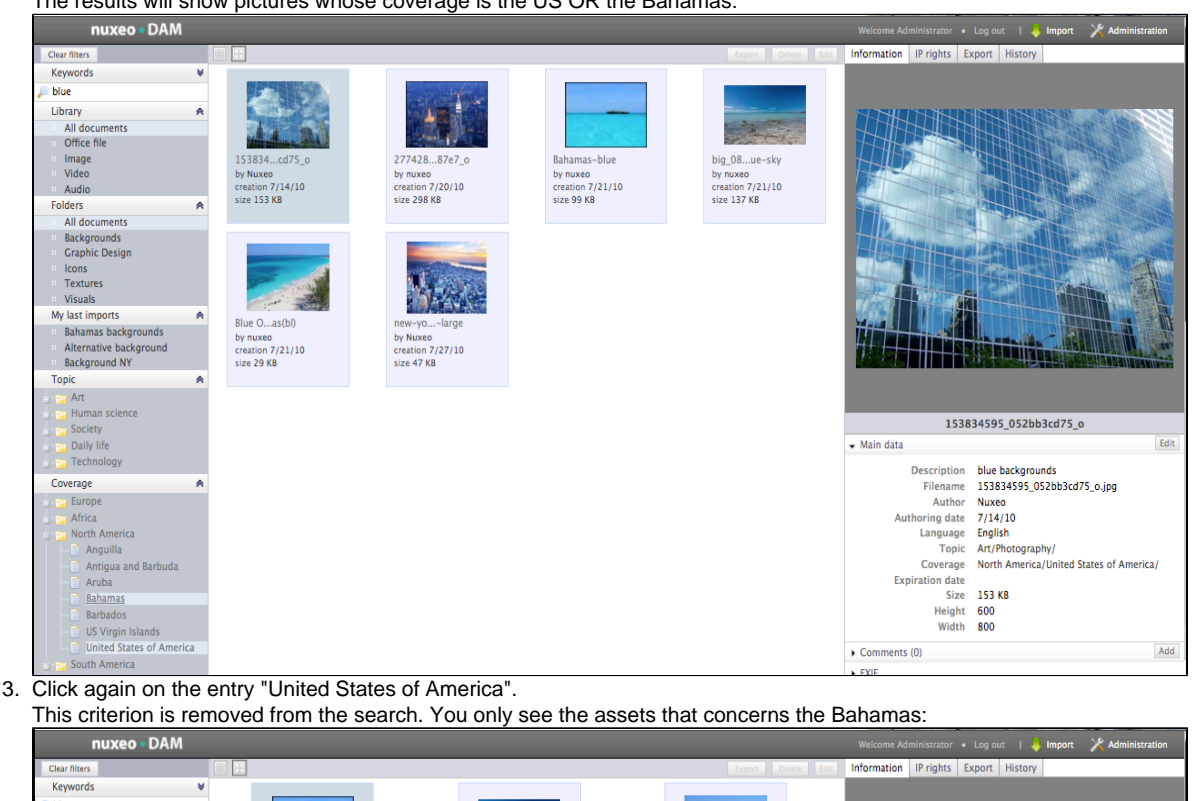

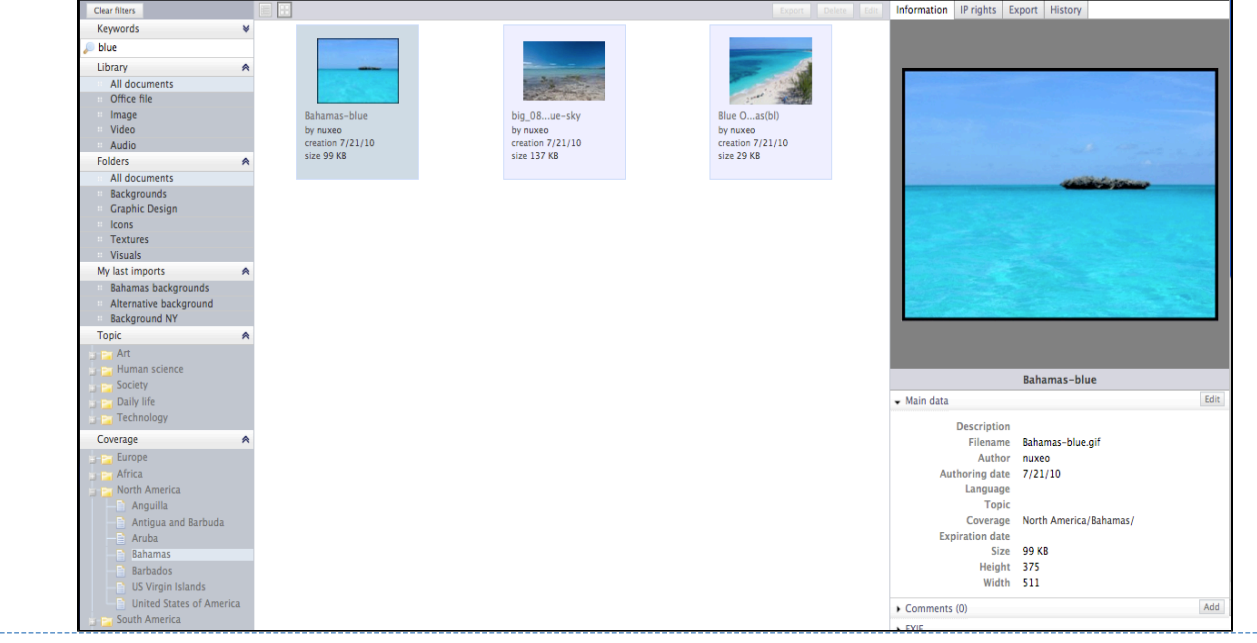

## **Consult and edit assets**

This page describes the information available on different assets types, and how to consult and edit them.

- Consult assets
  - · Consult a picture and office documents
  - Consult a video asset
  - Main Metadata
  - IPTC and EXIF metadata
  - IP (Intellectual Property) Rights
  - History
- · Edit an asset's metadata

#### Copyright © 2010-2016 Nuxeo.

## **Consult assets**

Users can see assets when they have at least "Read" permission on the folder in which the asset is located.

Consult a picture and office documents

When you browse and search a picture, you just need to click on it to preview it on the right column of the page and consult its metadata. Click on the picture to see the full size version.

#### Consult a video asset

When a video is imported, thumbnails that segment the video are automatically created to constitute a storyboard.

You can view the chapter you were looking for by clicking on the corresponding thumbnail. The video will play in the preview, starting at the image you selected.

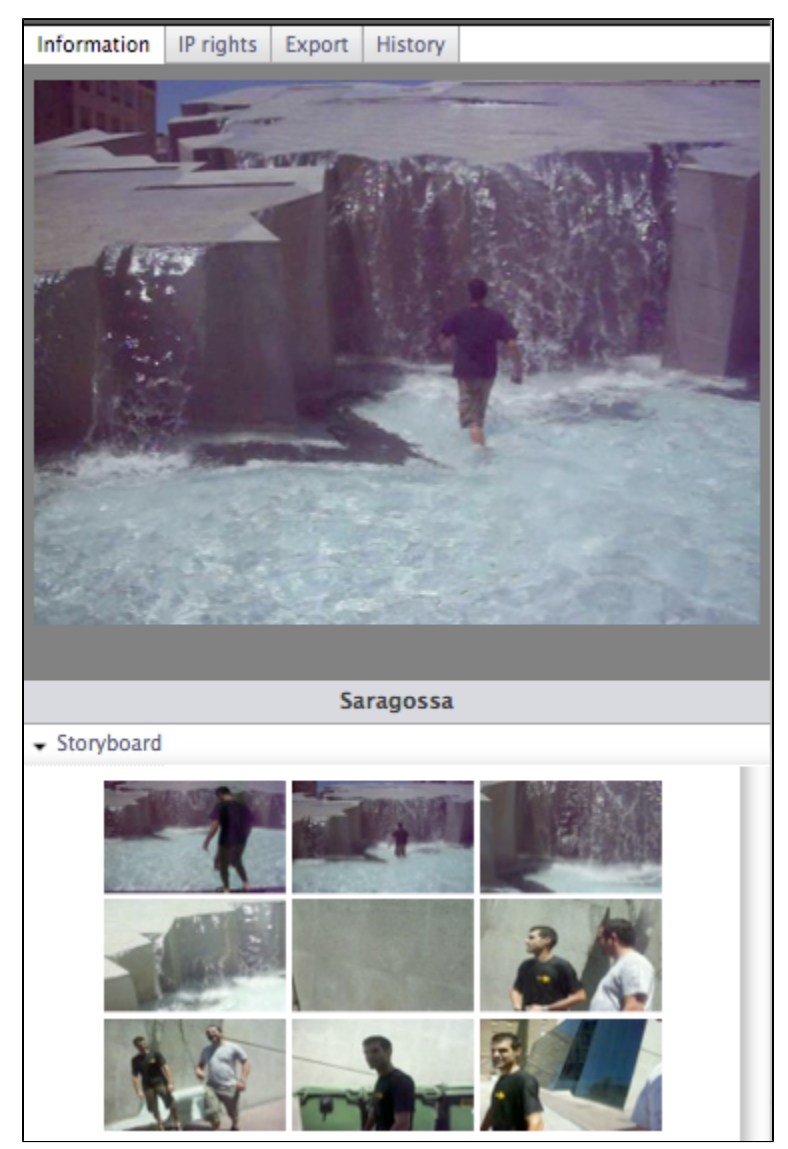

Main Metadata

The Information pane shows the main metadata, which where partially filled in when you imported the resources.

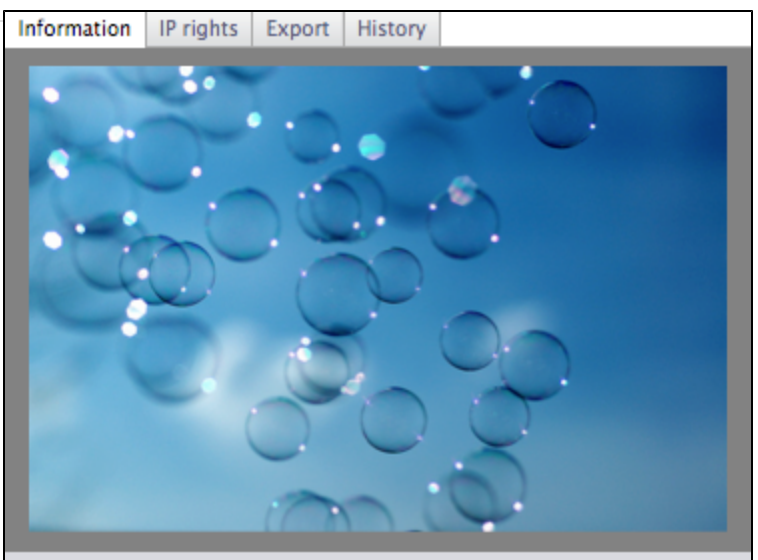

94086662\_0d47a37344\_b\_d

## 🗸 Main data

| Description<br>Filename | Textures & visuals for Nuxeo brochures<br>94086662_0d47a37344_b_d.jpg |
|-------------------------|-----------------------------------------------------------------------|
| Author                  | Nuxeo                                                                 |
| Authoring date          | 7/5/10                                                                |
| Language                |                                                                       |
| Topic                   | Technology/IT/                                                        |
| Coverage                | Europe/                                                               |
| Expiration date         |                                                                       |
| Size                    | 302 KB                                                                |
| Height                  | 683                                                                   |
| Width                   | 1024                                                                  |

| Title           | Description                                                                                                    |
|-----------------|----------------------------------------------------------------------------------------------------|
| Title           | Name of the asset, displayed under the preview                                                                                                    |
| Description     | Description of the asset                                                                                                    |
| Filename        | Name of the digital file                                                                                                    |
| Author          | Author manually indicated when the asset was imported                                                                                                    |
| Language        | Language of the asset                                                                                                    |
| Торіс           | Subject(s) of the asset                                                                                                    |
| Coverage        | Geographic or temporal coverage of the resource, the geographic applicability of the resource, or the jurisdiction under which the resource is relevant. |
| Expiration date | End of the asset's validity                                                                                                    |
| Size            | Size of the asset                                                                                                    |
| Height          | Height of the full size asset                                                                                                    |
| Width           | Width of the full size asset                                                                                                    |
| Duration        | Duration of the video and audio assets. This is only displayed on video and audio assets.                                                                |

Edit

## **IPTC and EXIF metadata**

When assets are imported, Nuxeo DAM extracts the metadata embedded in the resource if it exists:

- EXIF (Exchangeable image file format) is a specification for the image file format used by digital cameras.
- IPTC defines a set of metadata attributes that can be applied to text, images and other media types.
- These metadata are displayed in the Information pane and cannot be edited. IP rights Export History Information iStock\_000007229339 Edit Main data Comments (0) Add EXIF 8/18/07 Date 3008 Width Height 2000 Orientation TOP\_LEFT NIKON CORPORATION NIKON D70 Equipment F-Number 14.0 Exposure time (s) 25/1ISO IPTC Caption Panoramic view of Boston downtown skyline at dusk Category Country US Province/State City Boston By line Yi Fan By line title Copyright Yi Fan Credit yi fan Date created 1/24/10 Headline Panoramic view of Boston downtown skyline at dusk nobody color image horizontal dusk sky blue Keywords **IP (Intellectual Property) Rights**

Assets also have an IP Rights tab, in which you can specify permissions for use of the file.

You can specify geographical restrictions for broadcast, copyright, Creative Commons Licence, embargo and expiration date.

The embargo and expiration date are only informative fields, there is no automatic process on those dates.

| 1 |                     |                  |        |         |             |
|---|---------------------|------------------|--------|---------|-------------|
|   | Information         | IP rights        | Export | History |             |
|   | Intellectual p      | property rig     | hts    |         | Save Cancel |
|   | Media ty            | ype Pri          | nt     |         | •           |
|   | Geographi<br>broadc | ical Eur         | ope    |         | \$          |
|   | Copyri<br>hol       | ght<br>der       |        |         |             |
|   | Lice                | nce CC           | BY     |         | ÷           |
|   | Emba<br>d           | rgo<br>late 07/1 | /10    |         |             |
|   | Expirat<br>d        | ion 07/3         | 80/10  |         |             |

History

/i

The History tab shows the actions performed on the asset since its creation.

You can see the kind of action that was done, who performed each action, the date and hour of the action, and the life cycle state of the document during the action.

| Information  | IP rights | Export | History |               |         |
|--------------|-----------|--------|---------|---------------|---------|
| Event log    |           |        |         |               |         |
| Action       | Date      | Tir    | me Use  | ername        | State   |
| Modification | 7/20/     | 10 15  | :11 The | omas Roger    | Project |
| Modification | 7/20/     | 10 15  | :09 Del | phine Renevey | Project |
| Modification | 7/20/     | 10 15  | :01 sys | tem           | Project |
| Creation     | 7/20/     | 10 15  | :01 sys | tem           | Project |

## Edit an asset's metadata

You need to have at least "Write" permission to be able to edit the properties of an asset and enrich it. When you edit an asset, you can modify its main metadata and its IP rights.

The size, height, width and duration information are not editable.

## To edit an asset

- 1. Click on an asset to preview it and see its metadata
- 2. In the Information pane, click on the Edit button of the Main data.
- 3. Edit the information you wish.
- 4. Click on the button **Save**.
- The new values are saved. The asset's history is updated and the fact that you edited the asset is tracked.
- 5. Click on the IP Rights tab if you want to edit them.
- 6. Click on the Edit button.
- 7. Update the Intellectual properties information.
- 8. Click on the button **Save**.
- The new values are saved. The asset's history is updated and the fact that you edited the asset is tracked.

## **Comment assets**

Comments enable users to discuss the asset and its evolution.

You can view comments that have been added to the digital file, with the date and author of the comments, and add your own comments.

Add a comment on an asset

|   | To add a c                                                                                      | comment on an asset                 |
|---|-------------------------------------------------------------------------------------------------|-------------------------------------|
|   | In the information tab, in the Comments section, cl<br>Fill in the text area with your comment. | ick on the "Add" button.            |
|   | Information IP rights Export History                                                            |                                     |
|   | Cick to annotate                                                                                |                                     |
|   | Seats                                                                                           | Edia.                               |
|   | Finan data                                                                                      | Add Const                           |
|   | I like this texture : we should use it for the ne                                               | ext Nuxeo World                     |
| - | Clicking "Add".                                                                                 | et                                  |
|   | <ul> <li>Comments (2)</li> </ul>                                                                | Add                                 |
|   | 7/27/10 – Delphine Renevey wrote:<br>I like this texture : we should use it for the ne          | (Delete)<br>xt Nuxeo World brochure |
|   | 1                                                                                               |                                     |

## **Delete a comment**

Only the author of the comment and users with "Management" permission can delete the comments of a document.

Deleting a comment is a permanent action. You cannot restore deleted comments. ()

| To delete a comment:                                                                                                    |
|----------------------------------------------------------------------------------------------------|
| 1. Click on <b>Comments</b> in the Information pane of the asset.                                                                            |
| <ol> <li>Click on the <b>Delete</b> link displayed in the top right corner of the comment.<br/>The comment is immediately erased.</li> </ol> |

## Annotate assets

You can annotate pictures and text in Nuxeo DAM.

You can add annotations on all the assets that you can see (i.e. you have "Read" permission).

## Annotate a picture

## To add an annotation on a picture

- To access to the image view, just click on the picture's preview, on the right part of the screen. A pop up opens.
- 2. You can zoom in, zoom out, and move within the picture because of the tiling feature, that enables visualization of very big pictures on your screen. To use this feature, move the yellow frame in the thumbnail on the bottom right of the pop up.

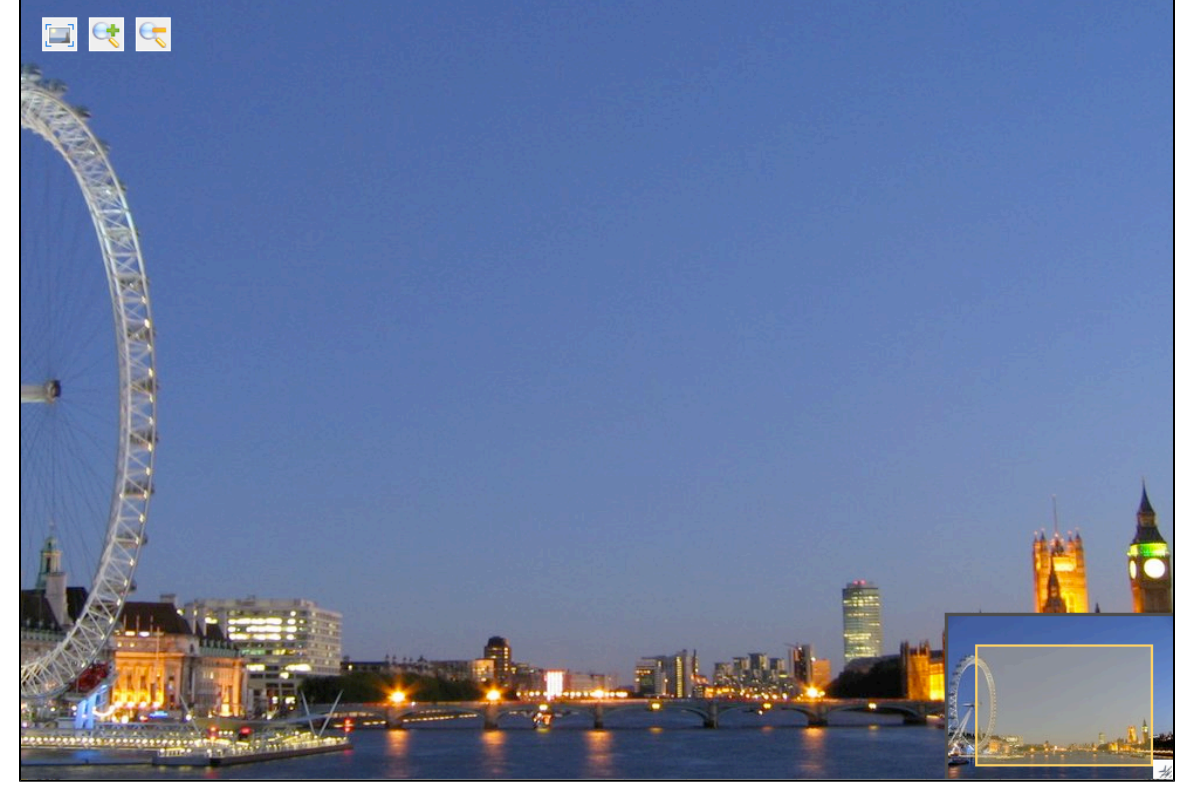

3. When you want to annotate the picture, you just need to draw a frame on the screen, and a input pop up will appear.

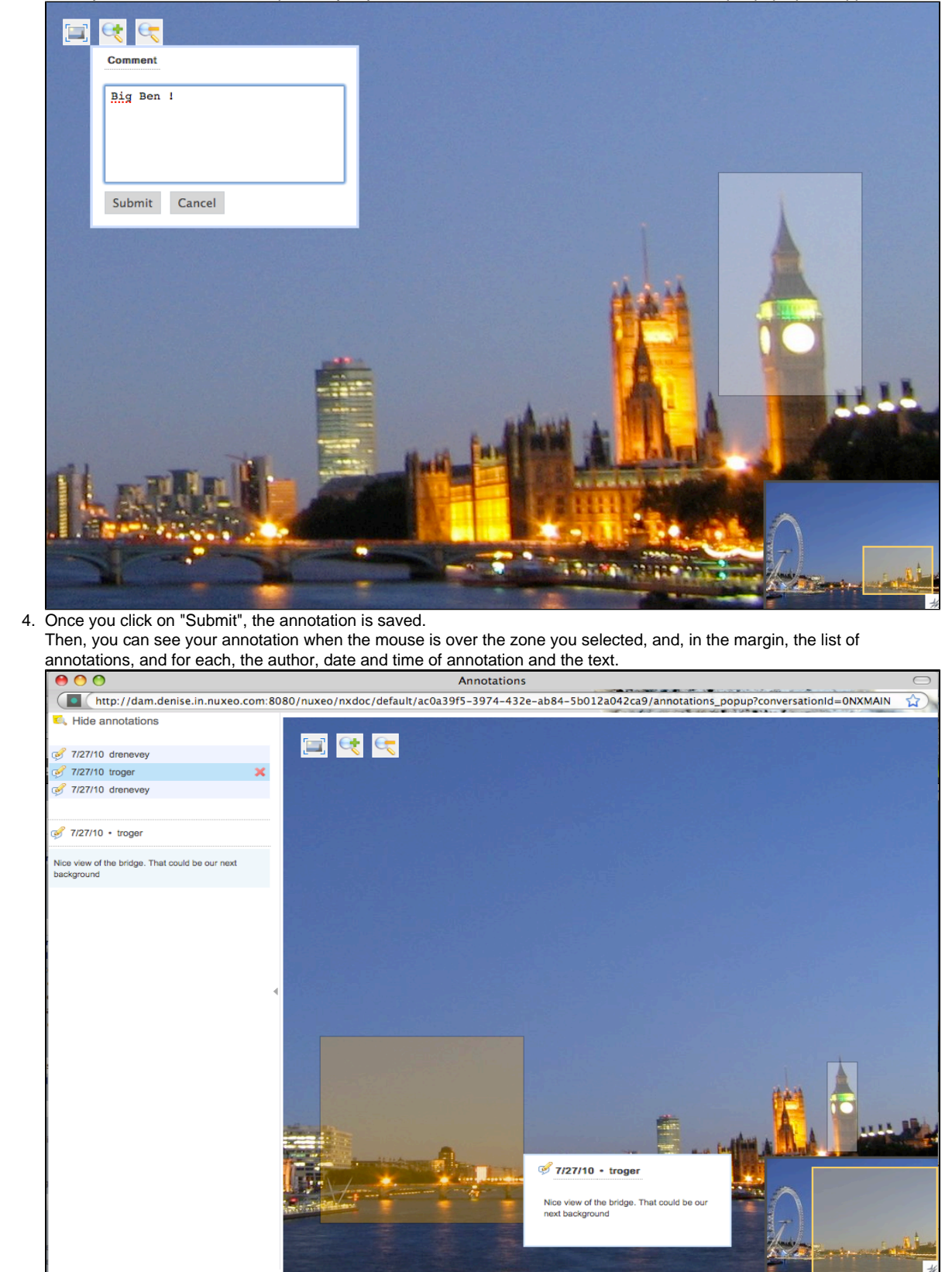

## Annotate a document

You can preview an office document, and review all the pages. You can also annotate it.

The process is exactly the same as for picture annotation: On the document preview, select text instead of part of a picture. A pop up will allow

| VOU | to | writa | vour | annotation  |  |
|-----|----|-------|------|-------------|--|
| you | ιO | write | your | annolalion. |  |

| Comment                                                                                                    |                                                                                                    |                                                                                                    |   |
|----------------------------------------------------------------------------------------------------|----------------------------------------------------------------------------------------------------|----------------------------------------------------------------------------------------------------|---|
| Very interestin                                                                                                    | g chapter!                                                                                                    |                                                                                                    |   |
| Submit Cancel                                                                                                    |                                                                                                    | <b>`</b>                                                                                                    |   |
| 2 Core                                                                                                    | strengths and capabili                                                                                                    | ities inherited from                                                                                                    | m |
| 2 Core<br>Nuxeo<br>2.1 A trus                                                                                                    | strengths and capabili<br>EP<br>ted repository                                                                                                    | ities inherited from                                                                                                    | m |
| 2 Core<br>Nuxeo<br>2.1 A trus                                                                                                    | strengths and capabili<br>EP<br>ted repository                                                                                                    | ities inherited from                                                                                                    | m |
| 2 Core<br>Nuxeo<br>2.1 A trus<br>Assets                                                                                                | strengths and capabili<br>EP<br>ted repository<br>in Nuxeo DAM are stored in Nuxeo C                                                                                                    | ities inherited from                                                                                                    | m |
| 2 Core<br>Nuxeo<br>2.1 A trus<br>Assets<br>reposi                                                                                      | strengths and capabili<br>EP<br>ted repository<br>in Nuxeo DAM are stored in Nuxeo C<br>ory deployed thousands of times, and<br>lify (benchmarked with millions of do                                                                                                    | Core, the Nuxeo EP document<br>with proven robustness,                                                                                                    | m |
| 2 Core<br>Nuxeo<br>2.1 A trus<br>Assets<br>reposi<br>scalab<br>keen c                                                                  | strengths and capabili<br>EP<br>ted repository<br>in Nuxeo DAM are stored in Nuxeo C<br>ory deployed thousands of times, and<br>lity (benchmarked with millions of do<br>ontent secure by applying Access Con                                                                                                    | Ities inherited from<br>Core, the Nuxeo EP document<br>with proven robustness,<br>ocuments), and capacity to<br>trol Lists and specific                                                                                                    | m |
| 2 Core<br>Nuxeo<br>2.1 A trus<br>Assets<br>reposi<br>scalab<br>keep c<br>securit                                                       | strengths and capabili<br>EP<br>ted repository<br>in Nuxeo DAM are stored in Nuxeo C<br>ory deployed thousands of times, and<br>lity (benchmarked with millions of do<br>ontent secure by applying Access Con<br>y policy rules. Whether content is acce                                                                                                    | ities inherited from<br>Core, the Nuxeo EP document<br>with proven robustness,<br>seuments), and capacity to<br>trol Lists and specific<br>essed from the default web                                                                                                    | m |
| 2 Core<br>Nuxeo<br>2.1 A trus<br>Assets<br>reposi<br>scalab<br>keep c<br>securit<br>experi                                             | strengths and capabili<br>EP<br>ted repository<br>in Nuxeo DAM are stored in Nuxeo C<br>ory deployed thousands of times, and<br>lity (benchmarked with millions of do<br>ontent secure by applying Access Con<br>y policy rules. Whether content is acce<br>ence, from search engines or from an e                                                                                                    | ities inherited from<br>Core, the Nuxeo EP document<br>with proven robustness,<br>acuments), and capacity to<br>trol Lists and specific<br>essed from the default web<br>external application, portal, or                                                                                                    | m |
| 2 Core<br>Nuxeo<br>2.1 A trus<br>Assets<br>reposit<br>scalab<br>keep c<br>securit<br>experi<br>other o                                 | strengths and capabili<br>EP<br>ted repository<br>in Nuxeo DAM are stored in Nuxeo C<br>ory deployed thousands of times, and<br>litty (benchmarked with millions of do<br>ontent secure by applying Access Coni<br>y policy rules. Whether content is acce<br>ence, from search engines or from an e<br>ser interfaces, security is granular, cor                                                                                                    | ities inherited from<br>Core, the Nuxeo EP document<br>with proven robustness,<br>ocuments), and capacity to<br>trol Lists and specific<br>essed from the default web<br>external application, portal, or<br>ntrolling who can read,                                                                                  | m |
| 2 Core<br>Nuxeo<br>2.1 A trus<br>Assets<br>reposi<br>scalab<br>keep c<br>securit<br>experi<br>other u<br>down                          | strengths and capabili<br>EP<br>ted repository<br>in Nuxeo DAM are stored in Nuxeo C<br>ory deployed thousands of times, and<br>lity (benchmarked with millions of do<br>ontent secure by applying Access Cont<br>y policy rules. Whether content is acce<br>ence, from search engines or from an e<br>ser interfaces, security is granular, cor<br>sad, create, modify, delete, or otherwis                                                                          | ities inherited from<br>Core, the Nuxeo EP document<br>with proven robustness,<br>ocuments), and capacity to<br>trol Lists and specific<br>essed from the default web<br>external application, portal, or<br>ntrolling who can read,<br>se handle the digital asset.                                                  | m |
| 2 Core<br>Nuxeo<br>2.1 A trus<br>Assets<br>reposi<br>scalab<br>keep c<br>securit<br>experi<br>other u<br>downl<br>2.2 A set o          | strengths and capabili<br>EP<br>ted repository<br>in Nuxeo DAM are stored in Nuxeo C<br>ory deployed thousands of times, and<br>litty (benchmarked with millions of do<br>ontent secure by applying Access Com<br>y policy rules. Whether content is acce<br>ence, from search engines or from an e<br>ser interfaces, security is granular, cor<br>bad, create, modify, delete, or otherwis<br>of baseline content manage                                            | ities inherited from<br>Core, the Nuxeo EP document<br>with proven robustness,<br>secuments), and capacity to<br>trol Lists and specific<br>essed from the default web<br>external application, portal, or<br>introlling who can read,<br>se handle the digital asset.                                                | m |
| 2 Core<br>Nuxeo<br>2.1 A trus<br>Assets<br>reposi<br>scalab<br>keep c<br>securit<br>experi<br>other u<br>downb<br>2.2 A set o<br>Becau | strengths and capabili<br>EP<br>ted repository<br>in Nuxeo DAM are stored in Nuxeo C<br>ory deployed thousands of times, and<br>lity (benchmarked with millions of do<br>ontent secure by applying Access Con<br>y policy rules. Whether content is acce<br>ence, from search engines or from an e<br>ser interfaces, security is granular, cor<br>oad, create, modify, delete, or otherwis<br>of baseline content manage<br>se it is an application based in Nuxeo I | ities inherited from<br>Core, the Nuxeo EP document<br>with proven robustness,<br>ocuments), and capacity to<br>trol Lists and specific<br>essed from the default web<br>external application, portal, or<br>ntrolling who can read,<br>se handle the digital asset.<br>ement services<br>EP, Nuxeo DAM leverages all |   |

Once you click on "Submit", the annotation is saved.

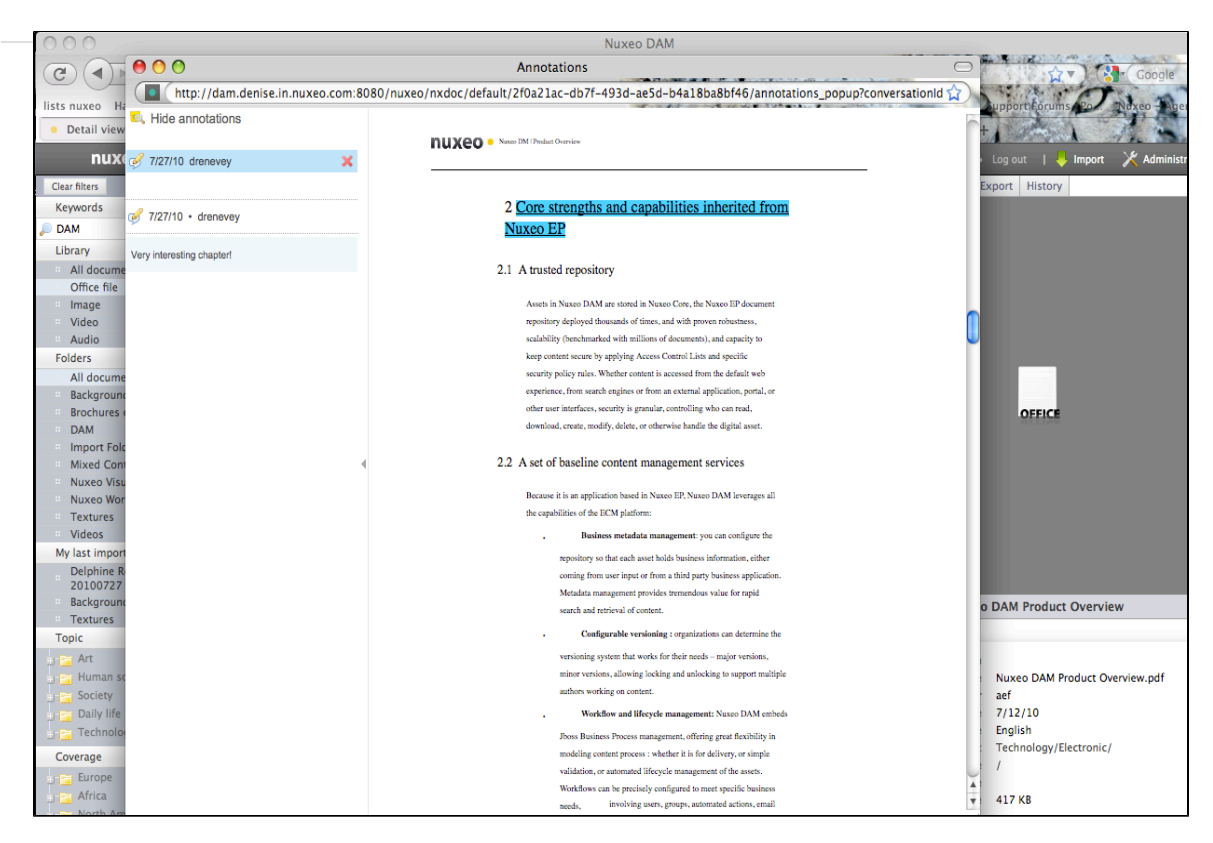

#### You can see it when the mouse is over the text, or in the left margin.

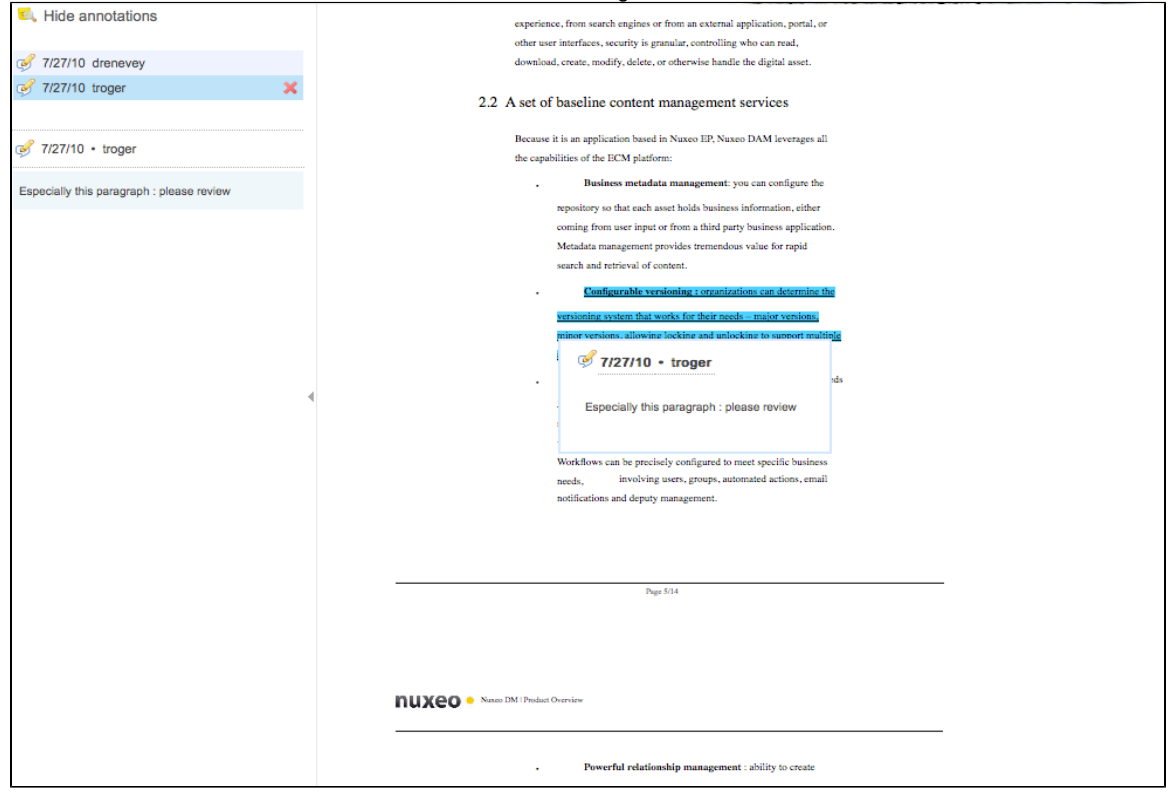

## **Export assets**

There are several ways to export your assets:

- Export assets individually
- Send a link to download the asset

Export assets individually

Assets have an **Export** tab, from which you can export the asset.

For pictures, you may be able to select the size of the exported file:

- original: size of the imported picture
- medium: 550 px for height or width
- thumbnail: 100px for height or width

 $\bigcirc$ 

The original and medium pictures can be the same size when you download them if the original is smaller or equal to medium size.

#### To export the asset

- Click on the Export tab of the asset.
- 2. For pictures, select the export size from the drop down list.
- 3. Click on the button **Download**.
- The system will ask if you want to download those pictures on your desktop.

## Send a link to download the asset

It's possible to send a link to your contact, so that he or she can directly download the asset.

To get the link the person can use to download the asset

- 1. Click on the **Export** tab of the asset.
- 2. Copy the URL displayed in the tab and send it.

## Managing Nuxeo DAM

Nuxeo DAM administrators can manage some elements directly from the Nuxeo DAM user interface. Like other Nuxeo EP-based applications, they can:

- manage users and groups
- manage folders in which the assets are imported
- manage access rights to these folders

Information about the Admin Center can be found in the Nuxeo DM Documentation Center.

## **Users & Groups**

Only administrators can manage users and groups. They can create new users and groups, modify their properties or delete them.

It is also possible to connect Nuxeo DAM to an external directory (LDAP directory for instance). This procedure is explained in the Nuxeo EP Reference Guide.

Administrators can create, edit and delete users and groups.

When you use an external directory for users and groups, the actions available on users and groups are limited, even to administrators.

Here is the information you will find on this page:

- Manage users
  - User's parameters
  - Create a user
  - · Edit a user's properties
  - Delete a user
- Groups of users
  - Groups parameters
  - Create a group
  - Edit a group
  - Delete a group

Manage users

**User's parameters** 

| Field    | Description                       |
|----------|-----------------------------------|
| Username | Name the user will use to log in. |

Copyright © 2010-2016 Nuxeo.

| First Name           | First name of the user                                                                                                    |
|----------------------|----------------------------------------------------------------------------------------------------|
| Last Name            | Last name of the user                                                                                                    |
| Company              | Company or organization of the user                                                                                              |
| Email                | Email of the user.<br>This address is used for alerts.                                                                           |
| Password             | User's password                                                                                                    |
| Password (Verify)    | User's password                                                                                                    |
| Groups for this user | Groups of which the user is a member.<br>User must be in the "Administrators" or "Members" group, or one of<br>their sub-groups. |

#### Create a user

Only administrators can create new users.

By default, Nuxeo DAM has one user, called Administrator. This user is the administrator. You must use this user to create new users and delegate access rights.

 User must be in the "Administrators" or "Members" group, or one of their sub-groups, to be able to access the application's content.
 To create a user:

 Click on the Administration link in the page header. The administration interface opens and you have 3 tabs.
 Click on the Users tab.
 Click on the Create a new user link.
 Fill in the user creation form. Mandatory fields are indicated by a red asterisk.
 Click on the Save button. You can modify the properties of a newly created user. The user can immediately connect to the Nuxeo DAM application using his or her username and password.

#### Edit a user's properties

Only administrators can modify other users' properties.

You cannot edit the username, as it is the ID of the user on the application.

When you are using an external directory for users management, the **Edit** option is not available as you cannot edit the users' properties (because they are managed directly from the directory).

| 1. | Click on the Administration link in the page header.                   |
|----|------------------------------------------------------------------------|
|    | The administration interface opens and you have 3 tabs.                |
| 2. | Click on the Users tab.                                                |
| 3. | Search a user and click on the user's name to open his or her profile. |
|    | Type * to search for all users.                                        |
| 4. | Click on the <b>Edit</b> tab.                                          |
| 5. | Modify the fields in the modification form.                            |
| 6. | Click on the Save button.                                              |

m

Only administrators can delete users.

Deleting a user is a permanent action.

|          | i o delete à USer:                                                                                                    |
|----------|----------------------------------------------------------------------------------------------------|
| 1.       | Click on the Administration link in the page header.                                                                                                    |
|          | The administration interface opens and you have 3 tabs.                                                                                                    |
| 2.       | Click on the <b>Users</b> tab.                                                                                                    |
| 3.       | Search for a user and click on the user's name to open his or her card.                                                                                       |
|          | Type * to search for all users                                                                                                    |
|          | Type * to search for all users.<br>The user's card is displayed.                                                                                              |
| 4.       | Type * to search for all users.<br>The user's card is displayed.<br>Click on the <b>Delete</b> button.                                                        |
| 4.       | Type * to search for all users.<br>The user's card is displayed.<br>Click on the <b>Delete</b> button.<br>A window pops up.                                   |
| 4.<br>5. | Type * to search for all users.<br>The user's card is displayed.<br>Click on the <b>Delete</b> button.<br>A window pops up.<br>Click on the <b>OK</b> button. |

## Groups of users

To make access rights management easier, you can create groups of users.

Groups of users can be created and their properties modified directly in Nuxeo DAM. Groups of users are used to manage access rights more easily. Instead of giving (or denying) access rights to single users and repeat the same operations several times, you can give several users the same right in one single manipulation by using a group.

There are two default groups in Nuxeo DAM:

- administrators: the members of this group are administrators of the application. They can manage users, groups, access rights.
- members: users in this group are the non-administrator users of the application. The members of this group by default have "Read" permission on all the content of the application.

Groups can be composed of users and of sub-groups. Sub-group's members automatically become members of the parent group. Thus, they are granted all the access rights you give to the group.

Users and groups directories are available using the Users and Groups tab, in the administration interface.

Users must be in one of these 2 default groups to be able to access content.

#### You can create as many groups as needed.

| New group     |                                                          |  |
|---------------|----------------------------------------------------------|--|
| Group<br>name | Marketing                                                |  |
| Group's       | Search for users                                         |  |
| members       | sol                                                      |  |
|               | Solen Guitter st 3 character(s)                          |  |
| Sub-groups    | 5 2                                                      |  |
|               | To start the search inlease type at least 3 character(s) |  |
|               | To start the search, please type at least 5 character(s) |  |
|               | Create group                                             |  |
|               |                                                          |  |

#### **Groups parameters**

| Field           | Description                      |
|-----------------|----------------------------------|
| Group name      | The name of the group is its ID. |
| Group's members | Users that belong to the group.  |
| Sub-groups      | Groups that belong to the group. |

Create a group

Only administrators can create groups of users.

|    | To create a group of users:                                     |
|----|-----------------------------------------------------------------|
| 1. | Click on the Groups tab, in the administration panel.           |
|    | A search form and the list of the existing groups is displayed. |
| 2. | Click on the <b>Create a New Group</b> link.                    |
| 3. | Fill in the creation form.                                      |
| 4. | Click on the Save button.                                       |

Edit a group

Only administrators can modify groups.

Modifying groups consists of adding or removing members of the group. The name of the group cannot be changed.

|                    | To edit a group:                                                                                                    |
|--------------------|----------------------------------------------------------------------------------------------------|
| 1.                 | Click on the Administration link in the page header.                                                                                                    |
|                    | The administration interface opens and you have 3 tabs.                                                                                                    |
| 2.                 | Click on the <b>Groups</b> tab.                                                                                                    |
|                    | A search form is displayed.                                                                                                    |
| 3.                 | Search a group and click on its name to open its card.                                                                                                    |
|                    | Type * to search for all groups.                                                                                                    |
|                    | The card displays the members and sub-groups of the group in the <b>View</b> tab.                                                                                                    |
| 4.                 | Click on the <b>Edit</b> tab.                                                                                                    |
|                    | The modification form is displayed.                                                                                                    |
| 5.                 | Modify the group's members and click on the <b>Save</b> button.                                                                                                    |
| The nev<br>are den | w group members are immediately granted the group's access rights. The users who are no longer members of the group ied group's access rights. However they still have their individual access rights. |

Delete a group

Only administrators can delete groups.

|                                                                       | To deleted groups                                                                           |
|-----------------------------------------------------------------------|---------------------------------------------------------------------------------------------|
| 1.                                                                    | Click on the Groups tab.                                                                    |
|                                                                       | A search form is displayed.                                                                 |
| 2. Search the group to delete and click on its name to open its card. |                                                                                             |
|                                                                       | Type * to search for all groups. The card displays the members and sub-groups of the group. |
| 3.                                                                    | Click on the <b>Delete</b> button.                                                          |
|                                                                       | A window pops up.                                                                           |
|                                                                       | Click on the <b>OK</b> button.                                                              |
| 4.                                                                    |                                                                                             |

## Manage access rights

Access to documents and the actions allowed are determined by access rights on Nuxeo DAM folders.

Some users will then be allowed to only read documents, when others will be able to edit documents or to manage folders and documents.

The available access rights are:

| Right | Actions in Nuxeo DAM                                       |
|-------|------------------------------------------------------------|
| Read  | Consult content<br>Comment documents<br>Annotate documents |
| Write | Import documents<br>Edit documents<br>+ read actions       |

| Everything | Manage access rights (when Nuxeo DAM shares repository with<br>Nuxeo DM)<br>+ write and read actions |
|------------|----------------------------------------------------------------------------------------------------|
| Remove     | Delete documents                                                                                     |

Access rights are given on folders and are inherited by all the assets of a folder.

On a standard Nuxeo DAM application, members are all granted "Read" permission at the application's root by default.

#### Managing access rights means:

1

- Grant access rights
- Remove access rights

## **Grant access rights**

| lick on the <b>Fold</b><br>he list of all fold                                 | lers tab.<br>lers available in vou                                                                                                    | r application is di                                                                                                    | isplaved:                                                                                                   |                                                                                                    |                                                                           |                                                                                 |
|--------------------------------------------------------------------------------|----------------------------------------------------------------------------------------------------|----------------------------------------------------------------------------------------------------|----------------------------------------------------------------------------------------------------|----------------------------------------------------------------------------------------------------|---------------------------------------------------------------------------|---------------------------------------------------------------------------------|
| nuxeo                                                                          | DAM                                                                                                    |                                                                                                    | Welcom                                                                                                    | e Delphine Renevey 🔹 Log out 🔰 📙 In                                                                                                    | nport 🔳 Back to                                                           | asset management                                                                |
| Users Grou                                                                     | ps Folders                                                                                                    |                                                                                                    |                                                                                                    |                                                                                                    |                                                                           |                                                                                 |
| Create a new                                                                   | folder                                                                                                    | Name                                                                                                    | Description                                                                                                 |                                                                                                    | Author                                                                    | Created at                                                                      |
|                                                                                | 0                                                                                                    | Backgrounds                                                                                                    | Nuxeo backgrou                                                                                              | nds Internal usage                                                                                                    | system                                                                    | Jul 20, 2010                                                                    |
|                                                                                | 0                                                                                                    | Brochures components                                                                                                    | Components for                                                                                              | Brochures and marketing documents                                                                                                    | Administrator                                                             | Jul 27, 2010                                                                    |
|                                                                                | 0                                                                                                    | Import Folder DM                                                                                                    | Import from DM                                                                                              |                                                                                                    | Administrator                                                             | Jul 27, 2010                                                                    |
|                                                                                | 0                                                                                                    | Mixed Content                                                                                                    | Miscellaneous                                                                                               |                                                                                                    | system                                                                    | Jul 23, 2010                                                                    |
|                                                                                | 0                                                                                                    | Nuxeo Visuals                                                                                                    | Internal use only                                                                                           |                                                                                                    | system                                                                    | Jul 21, 2010                                                                    |
|                                                                                | ()<br>()                                                                                                    | Nuxeo World                                                                                                    | Nuxeo World icor                                                                                            | 15                                                                                                    | Administrator                                                             | Jul 26, 2010                                                                    |
|                                                                                | ()<br>()                                                                                                    | Textures                                                                                                    | Textures for Nux                                                                                            | eo sites                                                                                                    | system                                                                    | Jul 20, 2010                                                                    |
|                                                                                | 0                                                                                                    | Videos                                                                                                    | Presentations                                                                                               |                                                                                                    | system                                                                    | Jul 26, 2010                                                                    |
| Folder proper                                                                  | ties<br>Backgrou                                                                                                    | unds                                                                                                    |                                                                                                    |                                                                                                    |                                                                           |                                                                                 |
| Folder proper<br>Name<br>Description                                           | ties<br>Backgrou<br>Nuxeo bi                                                                                                    | unds<br>ackgrounds Internal usag                                                                                                    | ge                                                                                                    |                                                                                                    |                                                                           |                                                                                 |
| Folder proper<br>Name<br>Description<br>Permission<br>Read                     | ties<br>Backgrou<br>Nuxeo br<br>Search for use                                                                                                    | inds<br>ackgrounds Internal usar<br>Users<br>rs                                                                                                    | ge                                                                                                    | Grou<br>Search for groups                                                                                                    | ups                                                                       |                                                                                 |
| Folder proper<br>Name<br>Description<br>Permission<br>Read                     | ties<br>Backgrou<br>Nuxeo bi<br>Search for use<br>To start the se                                                                                                  | unds<br>ackgrounds Internal usar<br>Users<br>rs<br>earch, please type at leas                                                                                                    | ge<br>st 3 character(s)                                                                                     | Groo<br>Search for groups<br>To start the search, please type at                                                                                                    | ups<br>least 3 character(s                                                | ) Support<br>Support<br>member                                                  |
| Folder proper<br>Name<br>Description<br>Permission<br>Read<br>Write            | ties<br>Backgrou<br>Nuxeo bi<br>Search for use<br>To start the se<br>Search for use                                                                                | unds<br>ackgrounds Internal usa<br>Users<br>rs<br>earch, please type at leas                                                                                                    | ge<br>st 3 character(s)                                                                                     | Groo<br>Search for groups<br>To start the search, please type at<br>Search for groups                                                                                                    | u <b>ps</b><br>least 3 character(s                                        | ) Support<br>Support<br>Samember                                                |
| Folder proper<br>Name<br>Description<br>Permission<br>Read<br>Write            | ties<br>Backgrou<br>Nuxeo bi<br>Search for use<br>To start the se<br>To start the se                                                                               | unds<br>ackgrounds Internal usa<br>Users<br>rs<br>earch, please type at leas<br>rs<br>earch, please type at leas                                                                 | ge<br>st 3 character(s)<br>st 3 character(s)                                                                | Grou<br>Search for groups<br>To start the search, please type at<br>Search for groups<br>To start the search, please type                                                                                                    | u <b>ps</b><br>least 3 character(s<br>at least 3 characte                 | ) Support<br>Support<br>member<br>rr(s) Nuxe                                    |
| Folder proper<br>Name<br>Description<br>Read<br>Write                          | ties<br>Backgrou<br>Nuxeo bi<br>Search for use<br>To start the se<br>To start the se<br>Search for use                                                             | unds<br>ackgrounds Internal usar<br>Users<br>rs<br>earch, please type at leas<br>rs<br>earch, please type at leas                                                                | ge<br>st 3 character(s)<br>st 3 character(s)                                                                | Groo<br>Search for groups<br>To start the search, please type at<br>Search for groups<br>To start the search, please type<br>Search for groups                                                                                                    | u <b>ps</b><br>least 3 character(s<br>at least 3 characte                 | ) Support<br>Support<br>member<br>r(s) Nuxe                                     |
| Folder proper<br>Name<br>Description<br>Read<br>Write<br>Version               | ties<br>Backgrou<br>Nuxeo bi<br>Search for use<br>To start the se<br>To start the se<br>Search for use<br>To start the se<br>To start the se                       | inds<br>ackgrounds Internal usa<br>Users<br>rs<br>earch, please type at leas<br>rs<br>earch, please type at leas<br>rs<br>earch, please type at leas                             | ge<br>st 3 character(s)<br>st 3 character(s)                                                                | Grou<br>Search for groups<br>To start the search, please type at<br>Search for groups<br>To start the search, please type<br>Search for groups<br>To start the search, p                                                                                  | ups<br>least 3 character(s<br>at least 3 characte                         | Support<br>Support<br>member<br>er(s)<br>S set<br>Nuxe<br>3 character(s)        |
| Folder proper<br>Name<br>Description<br>Read<br>Write<br>Version<br>Everything | ties<br>Backgrou<br>Nuxeo bi<br>Search for use<br>To start the se<br>To start the se<br>Search for use<br>To start the se<br>To start the se<br>Search for use     | unds<br>ackgrounds Internal usar<br>Users<br>rs<br>earch, please type at leas<br>rs<br>earch, please type at leas<br>rs<br>earch, please type at leas                            | ge<br>st 3 character(s)<br>st 3 character(s)<br>st 3 character(s)                                           | Grou<br>Search for groups<br>To start the search, please type at<br>Search for groups<br>To start the search, please type<br>Search for groups<br>To start the search, p<br>Search for groups                                                             | ups<br>least 3 character(s<br>at least 3 character                        | ) Support<br>Support<br>member<br>er(s) Nuxe<br>3 character(s)                  |
| Folder proper<br>Name<br>Description<br>Read<br>Write<br>Version<br>Everything | ties Backgrou Nuxeo bi Search for usei To start the se Search for usei To start the se Search for usei To start the se Search for users To start the search, pleas | ackgrounds Internal usa<br>Users<br>rs<br>earch, please type at leas<br>rs<br>earch, please type at leas<br>rs<br>earch, please type at leas<br>rs<br>earch, please type at leas | ge<br>st 3 character(s)<br>st 3 character(s)<br>st 3 character(s)<br>st 3 character(s)<br>st 3 character(s) | Grou<br>Search for groups<br>To start the search, please type at<br>Search for groups<br>To start the search, please type<br>Search for groups<br>To start the search, p<br>Search for groups<br>To start the search, p<br>Search for groups<br>Marketing | ups<br>least 3 character(s<br>at least 3 characte<br>ilease type at least | ) Support<br>Support<br>rember<br>rr(s) 2 2<br>3 character(s)<br>3 character(s) |

- When they log in the application, users will see the folders for which they have the permission:
  - If they have "read" permission in a folder, they will only be able to see the assets and comment and annotate them.
  - If they have "write" permission on a folder, they will see the "edit" button, (bulk edit and edit), delete option, and
  - they will be able to import assets in this folder.

**Remove access rights** 

| on Administ<br>on the Fold                                                                                  | tration in the pa<br>l <b>ers</b> tab.                                                                                       | age header.                                                                                                    |                                                                                  |                                                                                                    |                                                                                                   |                                                                                                    |
|----------------------------------------------------------------------------------------------------|----------------------------------------------------------------------------------------------------|----------------------------------------------------------------------------------------------------|----------------------------------------------------------------------------------|----------------------------------------------------------------------------------------------------|---------------------------------------------------------------------------------------------------|----------------------------------------------------------------------------------------------------|
| ist of all fold                                                                                             | ers available ir                                                                                                    | n your application is d                                                                                                    | isplayed:                                                                        |                                                                                                    |                                                                                                   |                                                                                                    |
| nuxeo                                                                                                    | DAM                                                                                                    |                                                                                                    |                                                                                  | e DelphineRenevey 🔹 Log out 🕴 📙 Im                                                                                                    | iport 🖪 Back to a                                                                                 | asset manageme                                                                                                    |
| Users Grou                                                                                                  | ps Folders                                                                                                    |                                                                                                    |                                                                                  |                                                                                                    |                                                                                                   |                                                                                                    |
| Create a new                                                                                                | folder                                                                                                    | Name                                                                                                    | Description                                                                      |                                                                                                    | Author                                                                                            | Created at                                                                                                    |
|                                                                                                    |                                                                                                    | Backgrounds                                                                                                    | Nuxeo backgrour                                                                  | nds Internal usage                                                                                                    | system                                                                                            | Jul 20, 2010                                                                                                    |
|                                                                                                    |                                                                                                    | Brochures components                                                                                                    | Components for I                                                                 | Brochures and marketing documents                                                                                                    | Administrator                                                                                     | Jul 27, 2010                                                                                                    |
|                                                                                                    |                                                                                                    | Import Folder DM                                                                                                    | Import from DM                                                                   |                                                                                                    | Administrator                                                                                     | Jul 27, 2010                                                                                                    |
|                                                                                                    |                                                                                                    | Mixed Content                                                                                                    | Miscellaneous                                                                    |                                                                                                    | system                                                                                            | Jul 23, 2010                                                                                                    |
|                                                                                                    |                                                                                                    | 🔕 Nuxeo Visuals                                                                                                    | Internal use only                                                                |                                                                                                    | system                                                                                            | Jul 21, 2010                                                                                                    |
|                                                                                                    |                                                                                                    | 🔕 Nuxeo World                                                                                                    | Nuxeo World icor                                                                 | 15                                                                                                    | Administrator                                                                                     | Jul 26, 2010                                                                                                    |
|                                                                                                    |                                                                                                    | O Textures                                                                                                    | Textures for Nux                                                                 | eo sites                                                                                                    | system                                                                                            | Jul 20, 2010                                                                                                    |
|                                                                                                    |                                                                                                    | 🔕 Videos                                                                                                    | Presentations                                                                    |                                                                                                    | system                                                                                            | Jul 26, 2010                                                                                                    |
| On icon nex<br>Folder proper<br>Name                                                                        | t to the user of<br>ties<br>Ba                                                                                               | r group you want to re                                                                                                    | move a perm                                                                      | Copyright© 2006-2010 Nuxeo. Visit                                                                                                    | nuxeo.com   Get suppo                                                                             | rt   Join the comn                                                                                                    |
| On icon nex<br>Folder proper<br>Name<br>Description                                                         | t to the user of<br>ties<br>Ba                                                                                               | r group you want to re<br>ackgrounds<br>uxeo backgrounds Internal usa                                                                                                    | move a perm                                                                      | Copyright© 2006-2010 Nuxeo. Visit                                                                                                    | nuxeo.com   Get suppo                                                                             | rt   Join the comm                                                                                                    |
| On iCON NEX<br>Folder proper<br>Name<br>Description<br>Permission                                           | t to the user of<br>ties<br>Ba<br>Ni                                                                                         | r group you want to re<br>uckgrounds<br>uxeo backgrounds Internal usa<br>Users                                                                                                    | move a perm                                                                      | Copyright© 2006-2010 Nuxeo. Visit<br>nission from.<br>Grou                                                                                                    | nuxeo.com   Get suppo                                                                             | rt   Join the <b>comn</b>                                                                                                    |
| On iCON NEX<br>Folder proper<br>Name<br>Description<br>Permission<br>Read                                   | t to the user of<br>ties<br>Ba<br>Nu<br>Search 1                                                                             | r group you want to re<br>uckgrounds<br>uxeo backgrounds Internal usa<br>Users<br>for users                                                                                                    | move a perm                                                                      | Copyright© 2006-2010 Nuxeo. Visit<br>nission from.<br>Grou<br>Search for groups                                                                                                    | nuxeo.com   Get suppo                                                                             | rt   Join the comr                                                                                                    |
| on icon nex<br>Folder proper<br>Name<br>Description<br>Permission<br>Read                                   | t to the user of<br>lies<br>Ba<br>Nu<br>Search 1<br>To star                                                                  | r group you want to re<br>ackgrounds<br>uxeo backgrounds Internal usa<br>Users<br>for users<br>t the search, please type at leas                                                                                                    | move a perm<br>ge<br>st 3 character(s)                                           | Copyright© 2006-2010 Nuxeo. Visit<br>nission from.<br>Grou<br>Search for groups<br>To start the search, please type at 1                                                                                                    | nuxeo.com   Get suppo<br>1 <b>ps</b><br>least 3 character(s                                       | rt   Join the comr                                                                                                    |
| On icon nex<br>Folder proper<br>Name<br>Description<br>Permission<br>Read                                   | t to the user of<br>lies<br>Ba<br>Nu<br>Search 1<br>To star                                                                  | r group you want to re<br>ackgrounds<br>uxeo backgrounds Internal usa<br>Users<br>for users<br>t the search, please type at leas                                                                                                    | move a perm<br>ge<br>st 3 character(s)                                           | Copyright© 2006-2010 Nuxeo. Visit<br>hission from.<br>Search for groups<br>To start the search, please type at 1<br>Search for groups                                                                                                    | nuxeo.com   Get suppo<br>ups<br>least 3 character(s                                               | rt Join the com<br>) Suppo<br>@ #<br>memb                                                                                                    |
| On icon nex<br>Folder proper<br>Name<br>Description<br>Permission<br>Read                                   | t to the user of<br>ties<br>Ba<br>Nu<br>Search 1<br>To star<br>Search 1<br>To star                                           | r group you want to re<br>ackgrounds<br>uxeo backgrounds Internal usa<br>Users<br>for users<br>t the search, please type at leas<br>for users<br>t the search, please type at leas                                                   | move a perm<br>ge<br>st 3 character(s)<br>st 3 character(s)                      | Copyright© 2006-2010 Nuxeo. Visit<br>hission from.<br>Grou<br>Search for groups<br>To start the search, please type at 1<br>Search for groups<br>To start the search, please type at 1                                                                                                    | nuxeo.com   Get suppo<br>1 <b>ps</b><br>least 3 character(s<br>at least 3 characte                | rt   join the comr<br>Suppo<br>memb<br>er(s) Suppo<br>Mussion<br>Nussion<br>Nu |
| On icon nex<br>Folder proper<br>Name<br>Description<br>Permission<br>Read<br>Write<br>Version               | t to the user of<br>ties<br>Ba<br>Ni<br>Search 1<br>To star<br>Search 1<br>To star<br>Search 1                               | r group you want to re<br>ackgrounds<br>uxeo backgrounds Internal usa<br>Users<br>for users<br>t the search, please type at leas<br>for users<br>t the search, please type at leas<br>for users                                      | move a perm<br>ge<br>st 3 character(s)<br>st 3 character(s)                      | Copyright© 2006-2010 Naxeo. Visit<br>hission from.<br>Grou<br>Search for groups<br>To start the search, please type at l<br>Search for groups<br>To start the search, please type<br>Search for groups                                                                                              | nuxeo.com   Get suppo<br>Ips<br>least 3 character(s<br>at least 3 characte                        | rt   Join the comm                                                                                                    |
| On icon nex<br>Folder proper<br>Name<br>Description<br>Permission<br>Read<br>Write<br>Version               | t to the user of<br>ties<br>Bank<br>Search 1<br>To star<br>Search 1<br>To star<br>Search 1<br>To star<br>Search 1<br>To star | r group you want to re<br>ackgrounds<br>uxeo backgrounds Internal usa<br>Users<br>for users<br>t the search, please type at leas<br>for users<br>t the search, please type at leas<br>for users<br>t the search, please type at leas | move a perm<br>ge<br>st 3 character(s)<br>st 3 character(s)                      | Copyright© 2006-2010 Nuxeo. Visit<br>hission from.<br>Grou<br>Search for groups<br>To start the search, please type at 1<br>Search for groups<br>To start the search, please type<br>Search for groups<br>To start the search, please type<br>Search for groups<br>To start the search, please type | nuxeo.com   Get suppo<br>Ips<br>least 3 character(s<br>at least 3 characte                        | rt   Join the comm<br>) Suppor<br>@ Amember<br>er(s) & Amember<br>Nux<br>3 character(                                                                                                    |
| On icon nex<br>Folder proper<br>Name<br>Description<br>Permission<br>Read<br>Write<br>Version<br>Everything | t to the user of<br>ties<br>Ba<br>Nu<br>Search 1<br>To star<br>Search 1<br>To star<br>Search for users                       | r group you want to re<br>ackgrounds<br>uxeo backgrounds Internal usa<br>Users<br>for users<br>t the search, please type at leas<br>for users<br>t the search, please type at leas<br>for users<br>t the search, please type at leas | move a perm<br>ge<br>st 3 character(s)<br>st 3 character(s)<br>st 3 character(s) | Copyright© 2006-2010 Nuxeo. Visit<br>hission from.<br>Grou<br>Search for groups<br>To start the search, please type at 1<br>Search for groups<br>To start the search, please type<br>Search for groups<br>To start the search, please type<br>Search for groups<br>To start the search, please type | nuxeo.com   Get suppo<br>Ips<br>least 3 character(s<br>at least 3 characte<br>lease type at least | rt   Join the comm<br>) Suppor<br>@ Amember<br>er(s) Nux<br>3 character(s                                                                                                    |

## Nuxeo DAM and DM

You can also install Nuxeo DAM and Nuxeo DM together to access a shared data repository.

Here are the related versions of Nuxeo DAM and Nuxeo DM that work well together:

- Nuxeo DAM 1.1 Nuxeo DM 5.3.2
- Nuxeo DAM 1.2 Nuxeo DM 5.4.0.1
- Nuxeo DAM 1.3 Nuxeo DM 5.4.1

With this set up, you can use Nuxeo DM as a backoffice, and Nuxeo DAM would be the advanced consultation interface.

You can access the multimedia documents stored in the asset library of your Nuxeo Document Management application from the DAM interface without switching applications!

You will be given the ability to perform the following actions through Nuxeo DM:

- Users and groups management
- Access rights management
- Document workflows
- Document versioning
- Annotations and comments
- Relations between documents
- Rotate, etc.
- Manage vocabularies.

After the process that leads to a final version of the document, you can copy or move it to the Nuxeo DAM asset library. It will then be available in

#### Copyright © 2010-2016 Nuxeo.

#### the Nuxeo DAM interface.

You can see the backoffice interface with Nuxeo DM here, showing the Nuxeo DAM folders, the Asset Library, and, in the folders, the import sets:

| nuxeo • DM                                                                         | You are logged as Administrator   Dashboard   Personal Workspace   Users & gr | roups   Vocabularies   Themes   Log ou | t 🔎                         | Search Advanced search           |  |  |
|------------------------------------------------------------------------------------|-------------------------------------------------------------------------------|----------------------------------------|-----------------------------|----------------------------------|--|--|
| Default domain                                                                     | Content Edit Alerts History Manage                                            |                                        |                             |                                  |  |  |
| Graphic Design                                                                     | New<br>□ Title ●<br>□ 🕞 Textures for brochures Ŀ*                             | Modified<br>7/27/10 6:01 PM            | Author Ver<br>Administrator | sion State<br>undefined          |  |  |
| Visuals<br>Sections<br>Workpaces<br>WorkList Clipboard<br>No document in clipboard | Paste Add to worklist Copy Delete                                             |                                        |                             | RSS 1 ATOM                       |  |  |
|                                                                                    |                                                                               |                                        | Copyright © 2006-2010 Nuxeo | Support   Forums   Documentation |  |  |

Here is the Nuxeo DAM view of those assets, for navigation and search:

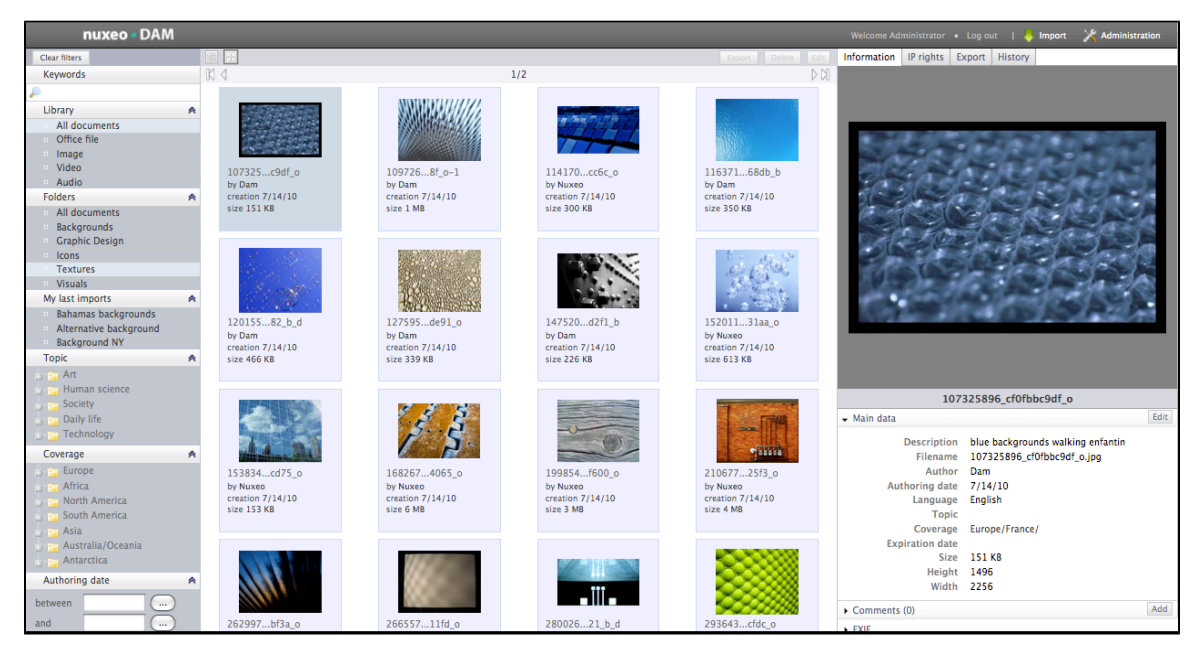

You can refer to the Nuxeo DM 5.4 Documentation Center for Nuxeo DM 5.4 Installation and features.